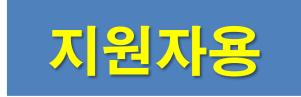

6

2022.8.

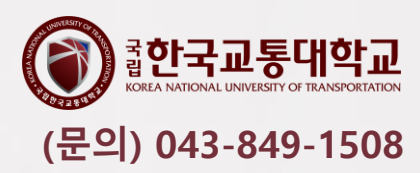

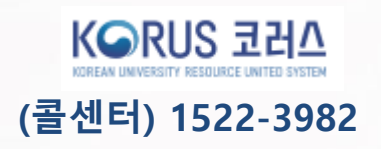

직원채용 KORUS 대외서비스 사용 매뉴얼

# **채용 관련 문의** 한국교통대학교 기획과 운영지원팀 (☎043-849-1508)

② 직원채용 접수 시스템 문의 KORUS 콜센터 (☎1522-3982)

※ 휴대폰 인증이 어렵거나, 온라인 접수가 원활하지 않은 경우 한국교통대학교 기획과 운영지원팀으로 연락바랍니다.

\* 온라인 접수 2022.8.12.(금) ~ 2022.8.19.(금) 18:00

\* 기타 궁금하신 사항이 있으시면 언제든지 연락바랍니다.

#### 1. 대외서비스 접속 (https://ut.korus.kr)

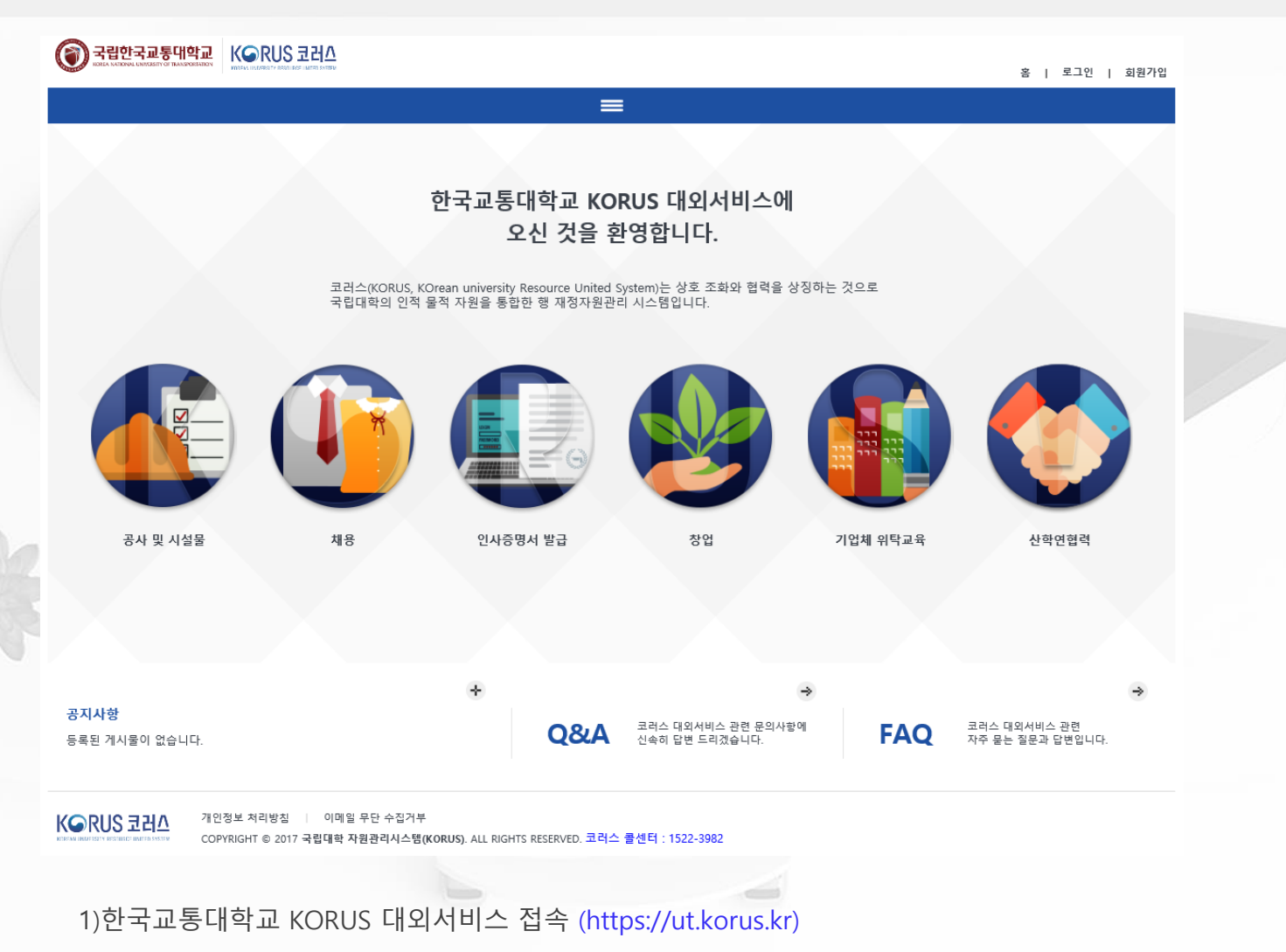

2. 회원가입(1/3)

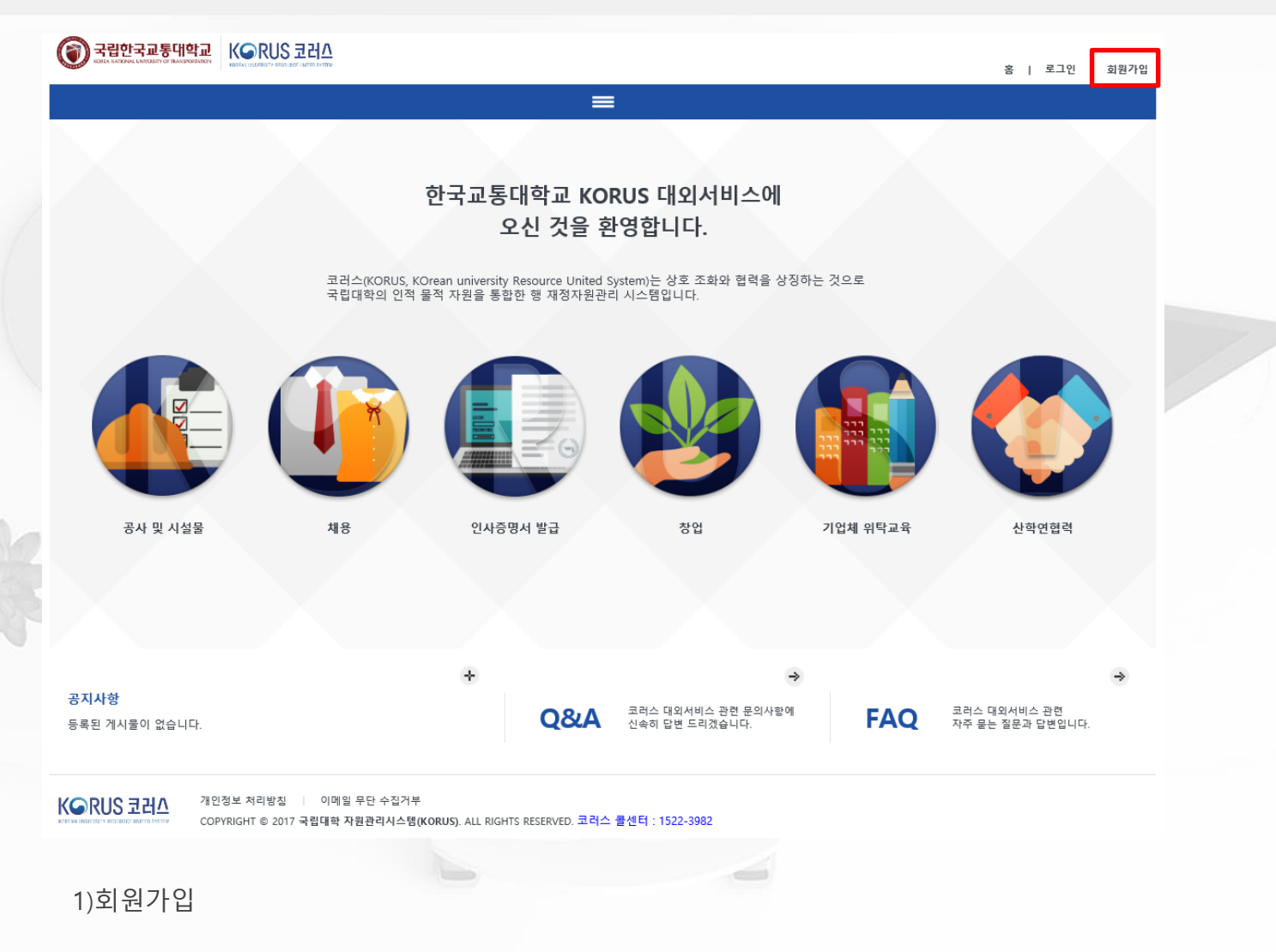

#### 2. 회원가입(2/3)

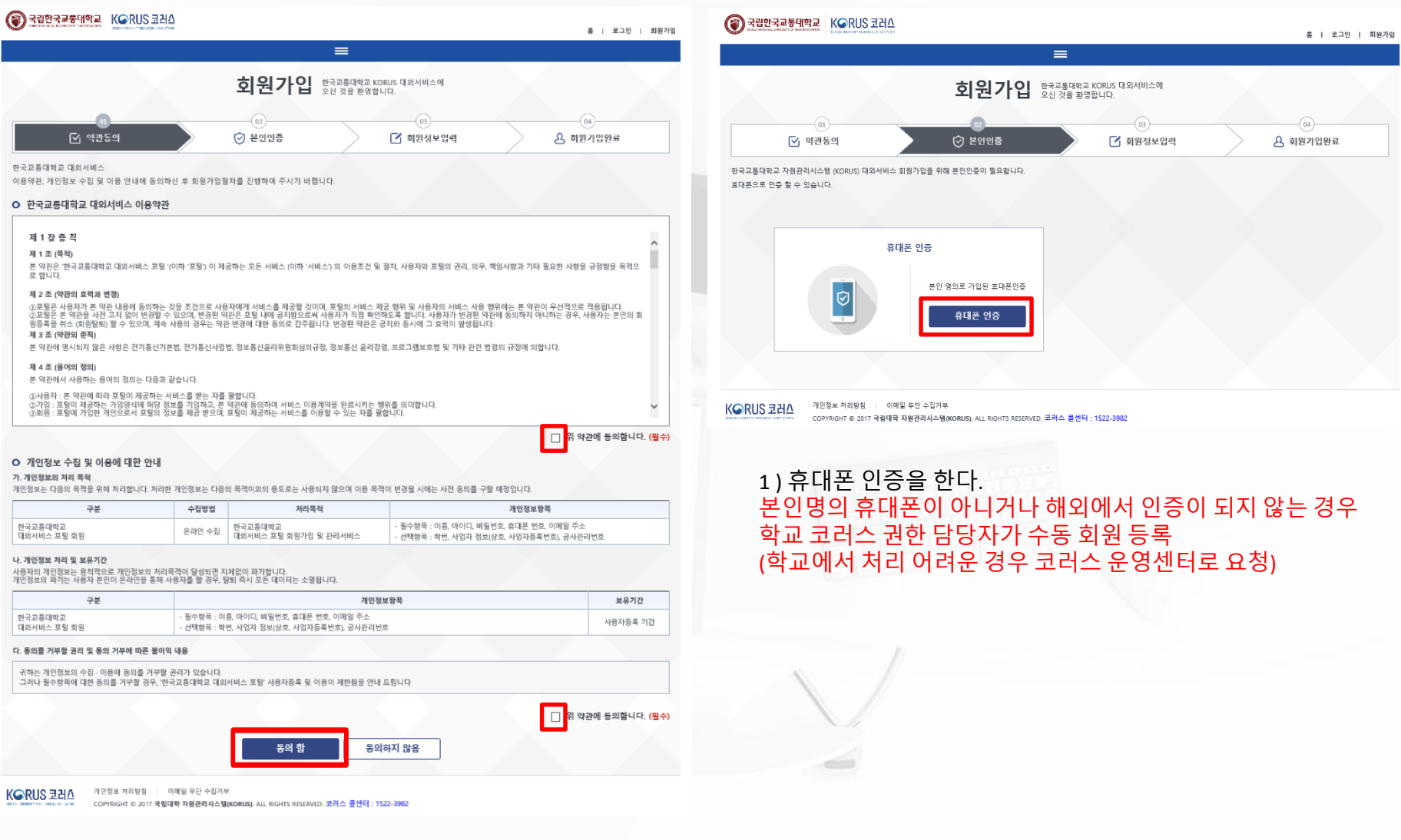

#### 1) 약관 동의 체크 후 동의함 버튼을 누른다.

#### 2. 회원가입(3/3)

| → 국립한국교통생학교         K⊆RUS 코러스           2010년 국교통생학교         종 1 로그인   회원가입                                                                                                    |                                                                                                    |
|----------------------------------------------------------------------------------------------------|----------------------------------------------------------------------------------------------------|
| ≡                                                                                                    | ≡                                                                                                    |
| <b>회원가입</b> 한국교통대학교 KORUS 대외서비스에<br>오선 것을 한형합니다.                                                                                                    | <b>회원가입</b> 한국교통대학교 KORUS 대외서비스에 오신 것을 환영합니다.                                                                                                    |
| (1)         (2)         (3)           (1)         (2)         (3)         (4)           (2)         (2)         (3)         (4)           (2)         (2)         (2)         (3)           (2)         (2)         (2)         (3) |                                                                                                    |
| 원가임을 위해 사용자 정보를 입력 바랍니다.                                                                                                    |                                                                                                    |
| 이름 김영화                                                                                                    | 은 🧐 🔶 💻 국립대학 자원관리시스템 (KORUS) 대외서                                                                                                    |
| 아이디   S-30자 입력 · · · · · · · · · · · · · · · · · ·                                                                                                    | · · · · · · · · · · · · · · · · · · ·                                                                                                    |
| 비밀번호 이해 비원번호 작성규칙 향고 .                                                                                                    |                                                                                                    |
| 비밀번츠 확인   비일번호를 다시 한 번 일력하세요.                                                                                                    | 로그인 하기 메인으로 가기                                                                                                    |
| · · · · · · · · · · · · · · · · · · ·                                                                                                    |                                                                                                    |
| 이메일 주소                                                                                                    |                                                                                                    |
| ◇ 비밀번호 규칙 · 영문자와 숫자 의 조합시 10자리 이상<br>· 영문자와 숫자, 특수문자의 조합시 1자리 이상                                                                                                    | 사업 문화         이 미일 부산 수십가부           View 서비행 또         이 미일 부산 수십가부           COPYRIGHT © 2017 국립대학 자원권리시스템(KORUS), ALL RIGHTS RESERVED, 코러스 콜션타 : 1522-3982 |
| ·영문자는 <b>대/소문자 구분</b><br>·연속된 동일한 문자열 또는 숫자 사용금지                                                                                                    | 1) 가입완료화면에서 로그인 위해 로그인 버튼을 누른                                                                                                    |
| 선택정보                                                                                                    |                                                                                                    |
| 3억년 3호를 바닥약에 최초한, 환자은 지역으로 가장에 제한의 사용 두 사용되다.<br>이래 형력에 해당되는 대상자는 필요정보를 일찍 바랍니다.                                                                                                    |                                                                                                    |
| <ul> <li>· 공사일자등록 / 공사업정경비관리 / 관급자제수불관리 사용자 필수 형목 : 사일자정보, 공사관리번호</li> <li>· 사업자 필수 형목 : 사업자정보</li> <li>· 연구실입상점집관리 사용자 필수 형목 : 박번</li> </ul>                                                                                       |                                                                                                    |
| 학원 본고학생                                                                                                    |                                                                                                    |
| 사업자 정보 성호 기업사용자 또는 시공사 현장대리인 사업자등록번호 기업사용자 또는 시공사 현장대리인                                                                                                    | × /                                                                                                    |
| 공사관리번호   시공사 현장대리인                                                                                                    |                                                                                                    |
| 78                                                                                                    |                                                                                                    |
|                                                                                                    |                                                                                                    |

홈 | 로그인 | 회원가입

A 회원가입완료

1) 기본정보를 입력한다. - 이름은 자동 입력된다. 2) 가입버튼을 누른다.

#### 3. 로그인-채용-직원채용-지원서등록(1/8)

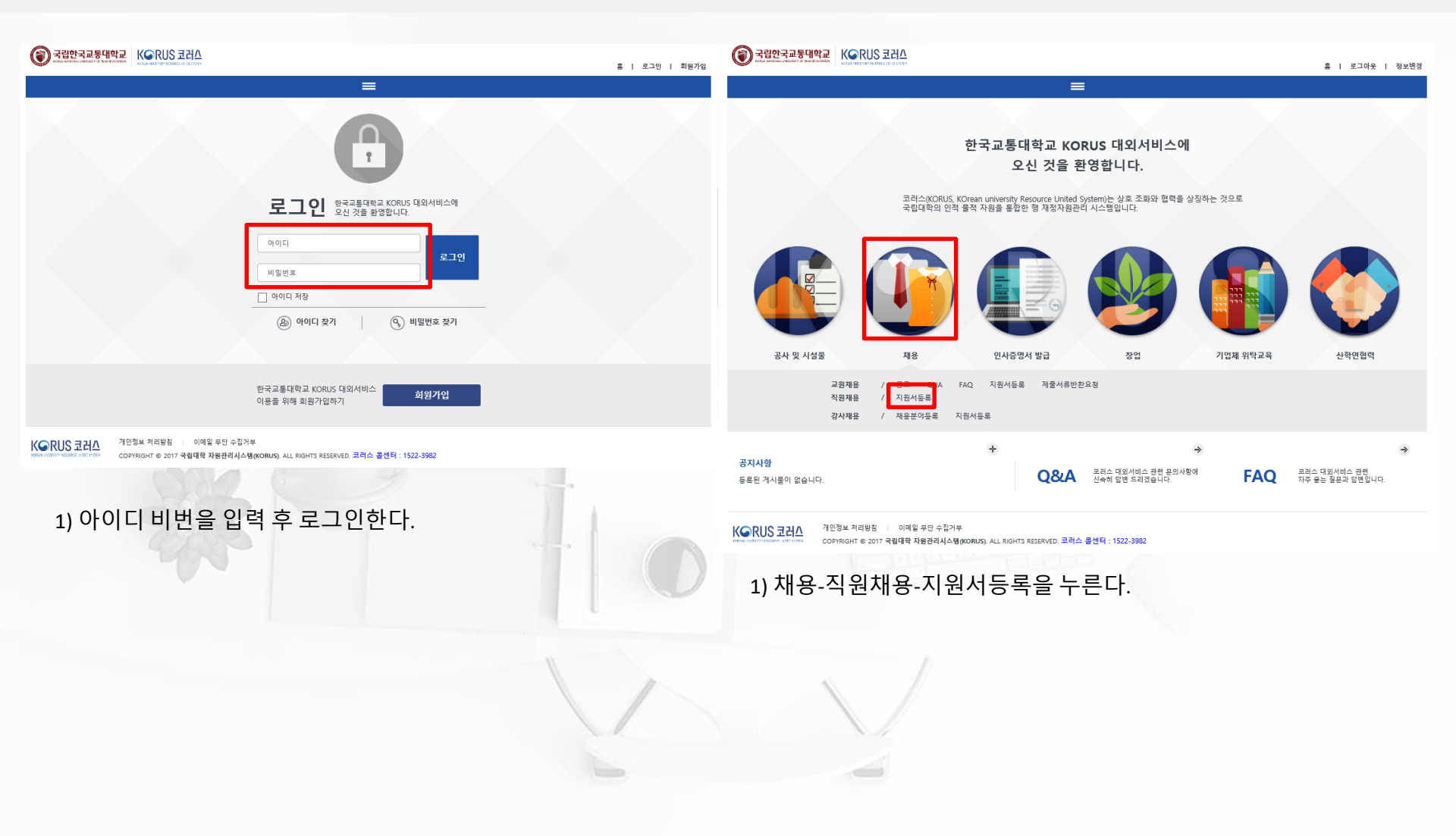

#### 4. 채용-직원채용-지원서 등록(2/8)

| 03 네피스 | 서비스 | 공사및시  | 설물   | 채용                                        | 인사증명서발급                                                     | 창업보육센터             | 창업지원            | 창업교육                          | 기업체위탁교육                                                                                                    | 산학연협력                                                                                                  | 알림                         | ·참여         |
|--------|-----|-------|------|-------------------------------------------|-------------------------------------------------------------|--------------------|-----------------|-------------------------------|----------------------------------------------------------------------------------------------------|----------------------------------------------------------------------------------------------------|----------------------------|-------------|
|        |     | 시설물민  | 원신청  | 교원채용 🗸                                    | 제증명서                                                        | 입주신청               | 창업지원공고          | 수강신청                          | 수강신청                                                                                                    | 가족회사가입신청                                                                                               | 공자                         | 지사항         |
| 8      |     | 시설물대( | 여신청  | 직원채용 🔨                                    | 원천징수영수증신청                                                   | 보육비청구내역            | 창업지원행사신청        | 수강내역                          | 수강내역                                                                                                    | 기업연계신청                                                                                                 | c                          | QNA         |
|        |     |       |      | 지원서등록                                     |                                                             | 퇴실신청               | 창업상담신청          |                               |                                                                                                    | 장비서비스신청                                                                                                | F                          | FAQ.        |
| 강시채용 ~ |     |       |      |                                           |                                                             |                    |                 |                               |                                                                                                    | 시설서비스신청                                                                                                | 자                          | <b>·</b> 료실 |
| 3      | *   |       |      |                                           |                                                             |                    |                 |                               |                                                                                                    | 전문가서비스신청                                                                                               |                            |             |
|        |     |       |      |                                           |                                                             |                    |                 |                               |                                                                                                    | 계약학과 등록금고지서                                                                                            |                            |             |
|        |     |       |      |                                           |                                                             |                    |                 |                               |                                                                                                    |                                                                                                    |                            |             |
| 컨      | 회차  | 채용구분  | 채용방법 |                                           | 채용명                                                         |                    | 젙               | 법수일자                          | 순번                                                                                                    | 모집분야                                                                                                   | 접수번호                       | 지원상태        |
|        |     |       |      |                                           |                                                             |                    |                 |                               |                                                                                                    |                                                                                                    | _                          |             |
|        | 1   | 신규    | 공개채용 | 제2020-3차 한국교                              | 통대학교 대학회계직원 신규채용(징                                          | 애인 전형 포함) 공고       | 2020.03.03 09:0 | 00 ~ 2020.03.04 18:00         | 1 L. 대학회계계약직 사무                                                                                                    | P원 다급(휴직대체), 국제공인시 <sup>:</sup>                                                                        |                            |             |
|        | 1   | 신규    | 공개채용 | 제2020-3차 한국교                              | 통대학교 대학회계직원 신규채용(징                                          | 애인 전형 포함) 공고       | 2020.03.03 09:0 | 00 ~ 2020.03.04 18:00         | 1         L. 대학회계계약직 사직           2         I. 대학회계계약직 사직                                                                   | 무원 다급(휴직대체), 국제공인시 <sup>:</sup><br>-원 나급(장애인전형), 장애학생 <sup>;</sup>                                     |                            |             |
|        | 1   | 신규    | 공개채용 | 제2020-3차 한국교                              | 특대학교 대학회계직원 신규채용(정                                          | 애인 전형 포함) 공고       | 2020.03.03 09:0 | 0 ~ 2020.03.04 <b>18:00</b>   | 1         L 대학회계계약직 사득           2         I. 대학회계계약직 사득           3         A. 대학회계공무직 환                                   | 무원 다급(휴직대체), 국제공인시<br>위원 나급(장애인전형), 장애학생기<br>경미화직(일반전형), 제4행정실                                         |                            |             |
|        | 1   | 신규    | 공개채용 | 제2020-3차 한국교                              | 특대학교 대학회계직원 신규채용(정                                          | 애인 천형 포함) 공고       | 2020.03.03 09:0 | 00 ~ 2020.03.04 18:00         | 1         L 대학회계계약직 사5           2         L 대학회계계약직 사5           3         A. 대학회계계약직 전5           4         B. 대학회계계약직 05 | 무원 다급(휴직대체), 국제공인시<br>원 나급(장애인전형), 장애학생 <sup>3</sup><br>경미화직(일반전형), 제4행정실<br>구원 석사급(일반전형), 대학교육        |                            |             |
|        | 1   | 신규    | 공개체용 | 제2020-3자 한국교                              | 특대학교 대학회계직원 신규채용(정                                          | 에인 전형 포함) 공고       | 2020.03.03 09:0 | 00 ~ 2020.03.04 18:00         | 1         L 대학회계계약직 사5           2         L 대학회계계약직 사5           3         A. 대학회계계약직 현5           4         B. 대학회계계약직 연5 | 문원 다급(휴직대체), 국제공인시<br>8원 나급(장애인전형), 장애학생 <sup>7</sup><br>경미화직(일반전형), 제4행정실<br>구원 석사급(일반전형), 대학교육       |                            |             |
|        | 1   | 신규    | 공개체용 | 제2020-3차 한국교                              | 특대학교 대학회계직원 신규채용(정                                          | 에인 전형 포함) 공고       | 2020.03.03 09:0 | 00 ~ 2020.03.04 18:00         | 1         L 대학회계계약직 사득           2         L 대학회계계약직 사득           3         A. 대학회계계약직 관득           4         B. 대학회계계약직 연극 | 무원 다급(휴직대체), 국제공인시<br>위원 나급(장애인전형), 장애학생 <sup>3</sup><br>경미화직(일반전형), 제4행정실<br>구원 석사급(일반전형), 대학교육       | ·조회                        | 지원서등        |
|        | 1   | 신규    | 공개체용 | 제2020-3차 한국교                              | 특대학교 대학회계직원 신규채용(정<br>지원자번호                                 | 에인 전형 포함) 공고       | 2020.03.03 09:0 | )0 ~ 2020.03.04 18:00<br>*개약주 | 1 L 대학회계계약직 사<br>2 L 대학회계계약직 사<br>3 A. 대학회계계약직 연<br>4 B. 대학회계계약직 연<br>2 보호동의여부  등의 ●                                        | 문원 다급(휴직대체), 국제공인시<br>응원 나급(장애인전형), 장애학생기<br>경미화직(일반전형), 제4행정실<br>구원 석사급(일반전형), 대학교육<br>미등의            | <u>조</u> 道 [               | 지원서등록       |
|        | 1   | 신규    | 공개체용 | 제2020-3차 한국교                              | 등대학교 대학회계직원 신규채용(정<br>지원자번호<br>접수일자                         | 에인 전형 포함) 공고       | 2020.03.03 09:0 | i0 ~ 2020.03.04 18:00<br>•개인전 | 1       L 대학회계계약직 사득         2       L 대학회계계약직 사득         3       A. 대학회계계약직 현         4       B. 대학회계계약직 현                 | 문원 다급(휴직대체), 국제공인시<br>응원 나급(장애인전형), 장애학생 <sup>2</sup><br>경미화직(일반전형), 재학교육<br>구원 석사급(일반전형), 대학교육<br>미등의 | 조회<br>I<br>I<br>I<br>인정보약관 | 지원서등록       |
| 5      | 1   | 신규    | 공개체용 | 제2020-3차 한국교<br>권장사이즈<br>134*148          | 등대학교 대학회계직원 신규채용(정<br>지원자번호<br>접수일자<br>접수방법                 | 에인 전형 포함) 공고       | 2020.03.03 09:0 | i0 ~ 2020.03.04 18:00<br>*개인준 | 1       L 대학회계계약직 사득         2       L 대학회계계약직 사득         3       A. 대학회계계약직 환         4       B. 대학회계계약직 연                 | 문원 다급(휴직대체), 국제공인시<br>응원 나급(장매인전형), 장애학생기<br>경미화직(일반전형), 제4행정실<br>구원 석사급(일반전형), 대학교육<br>미등의            | 조회<br>1인정보약관               | 지원서등록       |
| 6      | 1   | 신규    | 공개체용 | 권장사이즈<br>134*148<br>00075록                | 등대학교 대학회계직원 신규채용(정<br>전수일자<br>접수방법<br>주관부서                  | 에인 전형 포함) 공고<br>(Ě | 2020.03.03 09:0 | )0 ~ 2020.03.04 18:00<br>*개인전 | 1       L 대학회계계약직 사득         2       I. 대학회계계약직 사득         3       A. 대학회계계약직 환극         4       B. 대학회계계약직 연극              | 문원 다급(휴직대체), 국제공인시:<br>관원 나급(장애인전형), 장애학생 <sup>3</sup><br>경미화직(일반전형), 제4행정실<br>구원 석사급(일반전형), 대학교육      | 조희<br>1<br>1인정보약관          | 지원서등록       |
| 5      | 1   | 신규    | 공개채용 | 제2020-3차 한국교<br>권장사이즈<br>134*148<br>이미지동록 | 등대학교 대학회계직원 신규채용(정<br>지원자번호<br>접수일자<br>접수방법<br>주관부서<br>지원상태 | 에인 전형 포함) 공고       | 2020.03.03 09:0 | )0 ~ 2020.03.04 18:00<br>•개인전 | 1       L 대학회계계약직 사5         2       I. 대학회계계약직 사5         3       A. 대학회계계약직 사5         4       B. 대학회계계약직 연-              | 문원 다급(휴직대체), 국제공인시:<br>관원 나급(장애인진형), 장애학생기<br>경미화직(일반전형), 제4행정실<br>구원 석사급(일반전형), 대학교육                  | 조희<br>[<br>[<br>[인정보약관     | 지원서등록       |

3) 지원서등록 버튼을 누른다.

#### 4. 채용-직원채용-지원서 등록-개인정보동의(3/8)

| 응 국립한국교통대학교 К이지 이 지지 이 지지 이 지지 이 지지 이 지지 이 지지 이 지지                                |                                                                                                    | 홈   로그아웃   정보변경                                                                                                    |
|-----------------------------------------------------------------------------------|----------------------------------------------------------------------------------------------------|----------------------------------------------------------------------------------------------------|
| KORUS 대외서비스 공사및시설물 체용                                                             | 인사증명서발급 창업보육센터 창업지원 창업교육                                                                                                    | 기업체위탁교육 산학연협력 알림 · 참여                                                                                                    |
| <sup>채용 , 직원채용</sup><br>지원서등록 <sup>한국교통대학교 코러스 대외서비스<br/>오신 것을 환영합니다.</sup>       | n                                                                                                    |                                                                                                    |
| O 채용목록                                                                            | ◇ 개인정보약관                                                                                                    | × ,                                                                                                    |
| 순번 회차 채용구분 채용방법                                                                   | ※ 개인정보 수집·이용에 대한 동의                                                                                                    | - 모집분야 접수번호 지원상태                                                                                                    |
| 1 1 신규 공개채용 제2020-3                                                               | 본인은 한국교통대학교 대학회계직원 채용 응시원서를 제출함에 있어 인사담당기관이 본인에 대한<br>인사검증을 설시할 필요가 있다는 제반사랑을 이해하고 있으며, 이를 위해 "7인정보 보호법" 등에 의해<br>보호되고 있는 본인에 관한 각종 정보자료를 '동법 제23조 단서 및 제15조'에 따라 인사담당기관이 수집 및 이용하는 데 등의합니다.<br>또한 본인이 서명보인한 등의서의 복사본은 인사검증에 필요한 다양한 자료 수집 및 이용의 편의를 위해서<br>원본과 동일하게 유효하다는 것을 인정합니다.                                                                                                  | 대학회계계약적 사무원 다급(휴직대체), 국제공인시<br>대학회계계약작 사무원 나급(장애인진형), 장애학생기<br>대학회계공무직 환경미화직(일반전형), 제4행정실<br>위학회계계약적 연구원 석사급(일반전형), 대학교육<br>조회 지원서등록 |
| 전 한 관심 사항 전 건 사 환 수상 사항 이 기 부 사 한 한 관심 사항 이 가 관 가 가 가 가 가 가 가 가 가 가 가 가 가 가 가 가 가 | ※ 인사검증을 위해 수집 및 이용되는 정보자료의 범위 등의         •개인정보의 수집. 이용목적 : 직원 채용 심사         •수집하려는 개인정보의 항목 : 채용심사에 필요한 개인 인적 제반사항         ·성명, 생년월일, 근무경력 제반사항, 가족사항, 학력사항 및 결격사유조회 등 채용심사에 필요한 제반 사항         ·개인정보의 보유 및 이용기간 ·공포기관 문서보존기간         •지원자는 개인정보 보호법 제15조 제2항 제4호에 따라 개인정보를 수집 및 이용에 관하여 거부할 수 있으며,<br>동의 거부에 따른 응시원서 접수 제한 등 불이익이 있을 수 있음         동의여부       ● 종의         환인       취소 | · ● 동의 ● 미동의 개인정보약관<br>· · · · · · · · · · · · · · · · · · ·                                                                         |

- 1) 동의여부를 체크한다.
- 2) 확인 버튼을 누른다.

#### 4. 채용-직원채용-지원서 등록-기본사항입력(4/8)

| (2) 국립한국교                | 통대학교 🕺               | ●RUS 코러스                                          |                   |             |                |                |          |                     |                 |      |                                  |           |                       |                         |        | 용   로그아웃   정보변경 |
|--------------------------|----------------------|---------------------------------------------------|-------------------|-------------|----------------|----------------|----------|---------------------|-----------------|------|----------------------------------|-----------|-----------------------|-------------------------|--------|-----------------|
| KORUS 대외서비스              |                      | 공사및시설을                                            | I.                | 채용          | I.             | 인사중명서발급        | I.       | 창업보육센터              | 챵               | 업지원  | 창업교육                             | I.        | 기업체위탁교육               | 산학연협력                   | 1      | 알림 · 참여         |
| <sup>채용 / 직원</sup><br>지원 | <sup>채용</sup><br>서등록 | <ul> <li>한국교통대학교 코</li> <li>오신 것을 환영합니</li> </ul> | 러스 대외서비스에<br>ICI. |             |                |                |          |                     |                 |      |                                  |           |                       |                         |        |                 |
| 0 채봉목득                   |                      |                                                   |                   |             |                |                |          |                     |                 |      |                                  |           | ○ 모집문야                |                         |        |                 |
| 순번                       | 회차                   | 채용구분                                              | 채용방법              |             |                |                | 채용명      |                     |                 |      | 접수일자                             |           | 순번                    | 모집분야                    | 접수번호   | 지원상태            |
| 1                        | 1                    | 신규                                                | 공개채용              | 제2020-3차 한국 | ·<br>고롱대학교 대학회 | 계직원 신규채용(장애인 3 | 형 포함) 공고 |                     |                 | 2020 | 0.03.03 09:00 ~ 2020.03.04 18:00 |           | 1 L 대학회계계약직           | 사무원 다급(휴직대체), 국제공인시험연구선 | [E]    |                 |
|                          |                      |                                                   |                   |             |                |                |          |                     |                 |      |                                  |           | 2 I. 대학회계계약직 /        | 사무원 나급(장애인전형), 장애학생지원센터 |        |                 |
|                          |                      |                                                   |                   |             |                |                |          |                     |                 |      |                                  |           | 3 A. 대학회계공부직          | 황경미화직(일반전형), 제4행정실      |        |                 |
|                          |                      |                                                   |                   |             |                |                |          |                     |                 |      |                                  |           | 4 B. 대학회계계약직          | 연구원 석사급(일반전형), 대학교육혁신원  |        |                 |
|                          |                      |                                                   |                   |             |                |                |          |                     |                 |      |                                  |           |                       |                         |        |                 |
|                          |                      |                                                   |                   |             |                |                |          |                     |                 |      |                                  |           |                       |                         |        |                 |
|                          |                      |                                                   |                   |             |                |                |          |                     |                 |      |                                  |           |                       |                         |        | 조회 지원서등록        |
|                          |                      |                                                   |                   |             |                | 지원             | 다번호      |                     |                 |      |                                  | *개인정보보호등의 | <b>비여부 @</b> 동의 @ 미동9 |                         | 개인정보약관 |                 |
|                          |                      |                                                   |                   |             |                | 접수             | 일자       | 2020-03-03 💼        |                 |      |                                  |           |                       |                         |        |                 |
|                          |                      |                                                   | 권장사이<br>134*14    | 비즈          |                | 접수             | 방법       | 온라인접수               |                 |      |                                  |           |                       |                         |        |                 |
|                          |                      |                                                   | 이미지를              |             |                | 주관             | 부서       | 총무과                 |                 |      |                                  |           |                       |                         |        |                 |
|                          |                      |                                                   |                   |             |                | 지원             | 상태       | 접수중                 |                 |      |                                  |           |                       |                         |        |                 |
|                          |                      |                                                   |                   |             |                | 모집             | 분야       | L. 대학회계계약직 사무원 다급(휴 | 휴직대체), 국제공인시험연- | 구센터  |                                  |           |                       |                         |        |                 |
| 기본사항 학                   | 력사함 경력               | 력사항 자격사항                                          | 수상사항 외국어사항 교      | 1육사항 첨부파일   | Ľ              | × 영 원          | 성명       |                     |                 |      |                                  | 한자성명      |                       |                         | 이 헉.   | H 출력 용시원서 출력    |
| •생년월일                    | · · ·                | <b></b>                                           |                   |             |                | *성별            |          | 남자                  | 0               | 여자   |                                  | *이동전화     | ( · ·                 |                         |        | j               |
| 국적코드                     | 대한민                  | ₹ Q,                                              |                   |             |                | 자택             | 전화번호     |                     |                 |      |                                  | •이메일주소    |                       |                         |        |                 |
| ▼주민등록주소                  |                      | 우편번호                                              |                   |             |                |                |          |                     |                 |      |                                  |           |                       |                         |        |                 |
| 장애구분                     | 선택                   |                                                   |                   |             |                | ▼ 장이           | 53       |                     |                 |      | v                                | 장애등특일자    |                       |                         |        |                 |
| 보훈구분                     | 선택                   |                                                   |                   |             |                | · 보훈           | 관계 (신    | 번택                  |                 |      | Ŧ                                | 보훈번호      |                       |                         |        |                 |
| 제대구분                     | 선택                   |                                                   |                   |             |                | · 입다           | 일자       | 💼                   |                 |      |                                  | 제대일자      | 🔛                     |                         |        |                 |
| 역종                       | 선택                   |                                                   |                   |             |                | ~ 병고           |          | 브랙                  |                 |      | V                                | 군별        | 선택                    |                         |        | Ŧ               |
| 군계급                      | 선택                   |                                                   |                   |             |                | ~ 군인           | 번호       |                     |                 |      |                                  | 미필사유      | 선택                    |                         |        | ~               |
| 면제사유                     | 선택                   | *                                                 |                   |             |                | 비고             | C        |                     |                 |      |                                  |           |                       |                         |        |                 |
| 첨부파일                     |                      |                                                   |                   |             |                |                |          |                     |                 |      |                                  |           |                       |                         |        | Ø               |
|                          |                      |                                                   |                   |             |                |                | 1        |                     | 🖹 저장 다음단지       |      |                                  |           |                       |                         |        |                 |

- 1) 기본사항을 입력한다.

- 저장 버튼을 누른다.
   다음단계 버튼을 누른다.
   이미지등록 버튼을 누르고 사진을 업로드한다.

#### 4. 채용-직원채용-지원서 등록-학력사항입력(5/8)

| 국립한국교통대학교                                                                                                    |                                 |                                |                           |            |                                                                                 |               |                                       |         |                                  |                                  |                                              |                                                                          | 8 1       | 로그아웃   정보변경 |
|----------------------------------------------------------------------------------------------------|---------------------------------|--------------------------------|---------------------------|------------|---------------------------------------------------------------------------------|---------------|---------------------------------------|---------|----------------------------------|----------------------------------|----------------------------------------------|--------------------------------------------------------------------------|-----------|-------------|
| KORUS 대외서비스                                                                                                    | 공사및시설물                          | I.                             | 채용                        | T          | 인사중명서발급                                                                         | T             | 창업보육센터                                | 창업지원    | 창업교육                             | I.                               | 기업체위탁교육                                      | 산학연협력                                                                    | 알림        | 참여          |
| <sup>채용 / 직원채용</sup><br>지원서등록                                                                                                    | 한국교통대학교 코리스<br>오신 것을 환영합니다.     | 대외서비스에                         |                           |            |                                                                                 |               |                                       |         |                                  |                                  |                                              |                                                                          |           |             |
| o 채용목록                                                                                                    |                                 |                                |                           |            |                                                                                 |               |                                       |         |                                  |                                  | ○ 모집문야                                       |                                                                          |           |             |
| 순번 회차                                                                                                    | 채용구분                            | 채용방법                           |                           |            |                                                                                 | 채용명           |                                       |         | 접수일자                             |                                  | 순번                                           | 모집분야                                                                     | 접수번호      | 지원상태        |
| 1 1                                                                                                    | 신규                              | 공개채용                           | 제2020-3차 한국교              | 통대학교 대학회계3 | 되원 신규채용(장애인                                                                     | 전형 포함) 공고     |                                       | 2020    | 0.03.03 09:00 ~ 2020.03.04 18:00 |                                  | 1 L. 대학회계계약직                                 | 사무원 다급(휴직대체), 국제공인시험연구센터                                                 | 202020004 | 접수중         |
|                                                                                                    |                                 |                                |                           |            |                                                                                 |               |                                       |         |                                  |                                  | 2 I. 대학회계계약직<br>3 A. 대학회계공무직<br>4 B. 대학회계계약직 | 사무원 나금(장매 인전형), 장애학생지원센터<br>황경미화직(일반전형), 제4행정실<br>연구원 석사금(일반전형), 대학교육혁신원 |           |             |
|                                                                                                    |                                 |                                |                           |            |                                                                                 |               |                                       |         |                                  |                                  |                                              |                                                                          | 2         | 회 지원서등록     |
|                                                                                                    |                                 |                                |                           |            | 지원                                                                              | 지번호           | 202020004                             |         |                                  | •개인정보보호                          | <b>등의여부</b> : 응 동의 : 응 미동                    | 의                                                                        | 개인정보약관    |             |
| A contraction of the second second se |                                 | 귀장사이?                          |                           |            | 접수                                                                              | -일자           | 2020-03-03                            |         |                                  |                                  |                                              |                                                                          |           |             |
|                                                                                                    |                                 | 134*148                        |                           |            | 접수                                                                              | -방법           | 은라인접수 * 요구                            |         |                                  |                                  |                                              |                                                                          |           |             |
|                                                                                                    |                                 | 이미지등                           | •                         |            | 71                                                                              | ! ㅜ ^<br>! 상태 | · · · · · · · · · · · · · · · · · · · |         |                                  |                                  |                                              |                                                                          |           |             |
| 1 1 1 1 1 1 1 1 1 1 1 1 1 1 1 1 1 1 1                                                                                                    |                                 |                                |                           |            | 모집                                                                              | 분야            | L 대학회계계약직 사무원 다급(휴직대체), 국제공(          | 인시험연구센터 |                                  |                                  |                                              |                                                                          |           |             |
| 기본사항 미역사항 경력시<br>0 대역사항<br>소년 미                                                                                                    | 사항 자격사항 수상<br>·<br>· 여구분        | 사항 외국어사항 고프                    | 사항 침부파일<br>(11) 영추<br>학교명 | 가 코그 형삭제   | <ul> <li>학력상세</li> <li>학력구분</li> <li>학교명</li> <li>단과대학명</li> <li>전공명</li> </ul> |               |                                       |         | *)<br>Q)                         | •입학연월<br>•돌업인월<br>학과명<br>출신학교국가명 |                                              |                                                                          | 이렇게 슬림    | 응시원서 출력     |
| 중 0건                                                                                                    |                                 |                                |                           |            |                                                                                 |               | 이진단                                   | 장 다음단계  |                                  |                                  |                                              |                                                                          |           |             |
| 1) 행격<br>2) 학력<br>3) 저정<br>4) 다음                                                                                                    | 추가 버튼<br>복구분을<br>당 버튼을<br>응단계 버 | 을 누른디<br>입력하고<br>누른다.<br>튼을 누른 | 오른쪽<br>다.                 | 에학         | 력상세                                                                             | 를 입력          | 한다.                                   |         |                                  |                                  |                                              |                                                                          |           |             |

#### 4. 채용-직원채용-지원서 등록-경력사항입력(6/8)

|                                                                        |                                                        |                            |                    |             |                                                                                                    |              |                                                                                 |                         |                                 |                                                                                                  |                                                | 8         | 로그아웃   정보변경 |
|------------------------------------------------------------------------|--------------------------------------------------------|----------------------------|--------------------|-------------|----------------------------------------------------------------------------------------------------|--------------|---------------------------------------------------------------------------------|-------------------------|---------------------------------|--------------------------------------------------------------------------------------------------|------------------------------------------------|-----------|-------------|
| KORUS 대외서비스<br>채용 / 직원채용                                               | 공사및시설물                                                 |                            | 치용                 | I           | 인사중영서발                                                                                                    | +            | 챵업보육센터                                                                          | 창업지원                    | 챵얼교육                            | 기업체위탁교육                                                                                          | 산 <b>확연법</b> 역                                 | 알립        | · 참여        |
| 지원서등록                                                                  | 한국교통대학교 코러스 대외서비<br>오신 것을 환영합니다.                       | 비스에                        |                    |             |                                                                                                    |              |                                                                                 |                         |                                 |                                                                                                  |                                                |           |             |
| o 채용목독                                                                 |                                                        |                            |                    |             |                                                                                                    |              |                                                                                 |                         |                                 | ○ 모집문야                                                                                           |                                                |           |             |
| 순번 회차                                                                  | 채용구분 치                                                 | 채용방법                       | 10000 att #13      |             |                                                                                                    | 채용명          | •                                                                               | 2020                    | 접수일자                            | 순변                                                                                               | 모집분야                                           | 접수번호      | 지원상태        |
| 1 1                                                                    | 신# *                                                   | 8/11/18                    | 세2020-3사 안복        | 교통내약교 내약의   | [계식원 신규제용(상                                                                                                    | 케인 선영 포함) 중고 | L                                                                               | 2020.                   | 03.03 09:00 ~ 2020.03.04 18:00  | 1 L 내악외세계약식 사우는<br>2 I 대하히계계야지 사료육                                                               | 원 낙엽(유식내제), 국제공인시업연구센터<br>  나그(장대이전혀) 장대하생지워세터 | 202020004 | 심수용         |
|                                                                        |                                                        |                            |                    |             |                                                                                                    |              |                                                                                 |                         |                                 | 3 A. 대학회계공무직 화경                                                                                  | 미화직(일반전형), 제4행정실                               |           |             |
|                                                                        |                                                        |                            |                    |             |                                                                                                    |              |                                                                                 |                         |                                 | 4 B. 대학회계계약직 연구원                                                                                 | 원 석사급(일반전형), 대학교육혁신원                           |           |             |
|                                                                        |                                                        |                            |                    |             |                                                                                                    |              |                                                                                 |                         |                                 |                                                                                                  |                                                |           |             |
|                                                                        |                                                        |                            |                    |             |                                                                                                    |              |                                                                                 |                         |                                 |                                                                                                  |                                                |           |             |
|                                                                        |                                                        |                            |                    |             |                                                                                                    |              |                                                                                 |                         |                                 |                                                                                                  |                                                |           | 외지전지공목      |
|                                                                        |                                                        |                            |                    |             |                                                                                                    | 지원자번호        | 202020004                                                                       |                         | *개인정                            | <b>보보호등의여부</b> 🐵 동의 💿 미동의                                                                        |                                                | 개인정보약관    |             |
|                                                                        |                                                        | 권장사대                       | <u>م</u>           |             |                                                                                                    | 접수일자         | 2020-03-03                                                                      |                         |                                 |                                                                                                  |                                                |           |             |
|                                                                        |                                                        | 134*1                      | 8                  |             |                                                                                                    | 접수방법<br>조개비니 | 본다인앱수<br>초미기                                                                    |                         |                                 |                                                                                                  |                                                |           |             |
|                                                                        |                                                        | 이미지용                       |                    |             |                                                                                                    | 구선구시<br>지원상태 | · · · · · · · · · · · · · · · · · · ·                                           |                         |                                 |                                                                                                  |                                                |           |             |
| And the second                                                         |                                                        |                            |                    |             |                                                                                                    | 모집분야         | L 대학회계계약직 사무원 다급(휴직대체).                                                         | 국제공인시험연구센터              |                                 |                                                                                                  |                                                |           |             |
| 기능 내가 카르네가 거구~~                                                        |                                                        |                            | e.//하 차님==10       |             |                                                                                                    |              |                                                                                 |                         |                                 |                                                                                                  |                                                | 이력서 출력    | 응시원서 출력     |
|                                                                        | 43 ATAS TOAS                                           | 740/18 7                   |                    | 추가 📼 형식     | 4제 • 22 나하                                                                                                    |              |                                                                                 |                         |                                 |                                                                                                  |                                                |           |             |
| • 6443                                                                 |                                                        |                            |                    |             | 0 8448                                                                                                    |              |                                                                                 |                         |                                 |                                                                                                  |                                                |           |             |
| 순번 경태                                                                  | 려구분                                                    |                            | 근무기관명              |             | • 경력구분                                                                                                    |              |                                                                                 |                         |                                 |                                                                                                  |                                                |           |             |
| 순번 경태                                                                  | 력구분<br>                                                |                            | 근부기관명              |             | • 경력구분<br>• 직위                                                                                                    |              |                                                                                 |                         | 경력사항설                           | 8                                                                                                |                                                |           |             |
| 순번 경                                                                   | 려구분                                                    |                            | 근무기관명              |             | • 경력구분<br>• 직위<br>• 근무시작일                                                                                                    | 4            |                                                                                 |                         | · 근무하는 8<br>경력사항설<br>*근무등료일     |                                                                                                  |                                                |           |             |
| 순변 경<br>·                                                              | 려구분                                                    |                            | 근무기관명              |             | *경력구분<br>*직위<br>*근무시작일<br>비고                                                                                                    | 4            |                                                                                 |                         | 경력사항실<br>*근무종료일                 | s (                                                                                              |                                                |           |             |
| 순번 정 <sup>1</sup>                                                      | 력구분<br>                                                |                            | 근무기관명              |             | * 경력구분<br>* 직위<br>* 근무시작일<br>비고                                                                                                    | 4            | )<br>()                                                                         |                         | · 근무종료일                         |                                                                                                  |                                                |           |             |
| 순변 중1                                                                  | 력구분                                                    |                            | 근무기관명              |             | • 경력구분<br>• 직위<br>• 근무시작일<br>비고                                                                                                    | 4            | ë                                                                               |                         | 경작사망설<br>•근무종료일                 | 8                                                                                                |                                                |           |             |
| <u>순전</u> 공                                                            | 역구를                                                    |                            | 근무기관명              |             | • 건석구분<br>• 지위<br>• 근무시작일<br>비고                                                                                                    | ¢            | (이전단계                                                                           | ত ময় নির্দ্ধের         | - 관리사망날<br>*근무종호일               | 5<br>7<br>7<br>7<br>7<br>7<br>7<br>7<br>7<br>7<br>7<br>7<br>7<br>7<br>7<br>7<br>7<br>7<br>7<br>7 |                                                |           |             |
| 순컨 공<br>-                                                              | 역구를                                                    |                            | 근무기관형              |             | • 권력구분<br>• 직위<br>• 근무시작일<br>비고                                                                                                    | ¢            | <u>()</u><br>()전반계                                                              | <b>ि मर</b> ्य स्ट्रिय  | (근무종료 일<br>(근무종료 일              | 5<br>8<br>1<br>                                                                                  |                                                |           |             |
| <u>순민</u> 공                                                            | 역구를                                                    |                            | 근무기관형              |             | • 권역구분<br>• 직위<br>• 근무시작일<br>비고                                                                                                    | 4            | (<br>) स्टि स्त्र<br>(<br>) स्टि स्त्र                                          | <b>विश्व</b> तिष्ठहेत्र | 04745                           | 5<br>8<br>1<br>                                                                                  |                                                |           |             |
| <u>순명</u> 공                                                            | 역구를                                                    |                            | 근무기관형              |             | • 권역구분<br>• 직위<br>• 근무시작일<br>비고                                                                                                    | 4            | 025X                                                                            | শ মই নিজন য             | 3445 <u>3</u><br>+2952 <u>9</u> | 9 (<br>4 ( · · · · · · · · · · · · · · · · · ·                                                   |                                                |           |             |
| <sup>소민 광</sup><br>1) 해大                                               | ᅙᅸ                                                     | _ 2 Г                      | 근무기관형              |             | • 전력구분<br>• 직위<br>• 직위<br>• 근무시작일<br>비고                                                                                                    | q            | <u>ि</u>                                                                        | শ মহা নিভাইগ            | 34445<br>34452<br>129652        | 9 ()<br>4 ()                                                                                     |                                                |           |             |
| <sup>±ฃ</sup> ।<br>1) 행추                                               | -가 버튼을 -                                               | 누른디                        | 근무기관형              |             | • 3북구분<br>• 3북구분<br>• 2무시작일<br>비고                                                                                                    | 4            | <u>ि</u>                                                                        | ∎ গয় ন⊕টস              | 04145                           | 5 · · · · · · · · · · · · · · · · · · ·                                                          |                                                |           |             |
| <sup>▲편</sup> <sup>₽</sup><br>1) 행추<br>2) 경력                           | 주가 버튼을 느<br> 구분을 입력                                    | 누른디                        | -<br>-<br>. 근무기    | 기관명         | · 88구분<br>· 88구분<br>· 6구시작을<br>· 6구시작을<br>· 12구시작을<br>· 12구<br>· 12구<br>· 12구<br>· 12<br>· 12<br>· 12<br>· 12<br>· 12<br>· 12<br>· 12<br>· 12                                                                                                    | 4            | <u>이전한계</u>                                                                     | ■ #2<br><b>48</b> 27    | 04145                           | 5<br>6<br>7<br>7<br>7<br>7<br>7<br>7<br>7<br>7<br>7<br>7<br>7<br>7<br>7                          |                                                |           |             |
| <ul> <li>1) 행추</li> <li>2) 경력</li> </ul>                               | ☞<br>가 버튼을 느<br>구분을 입력                                 | 누른디<br>역하고                 | ·<br>,근무기          | 기관명         | - 3872<br>- 3872<br>- 3284<br>- 3284<br>- | 4            | <u>ि</u>                                                                        | ∎ मरु दि867             |                                 | 5<br>2<br>2<br>3<br>3<br>3<br>3<br>3<br>3<br>3<br>3<br>3<br>3<br>3<br>3<br>3<br>3<br>3<br>3<br>3 |                                                |           |             |
| <ul> <li>1) 행추</li> <li>2) 경력</li> <li>3) 오른</li> </ul>                | ☞<br>가 버튼을 느<br>구분을 입르<br>-쪽에 경력시                      | 누른디<br>벽하고<br>나항상          | <br>, 근무:<br>세를 입  | 기관명<br>]력한[ | · 영제구분<br>· 영제구분<br>· 영제구<br>· 영제구<br>· 영제<br>· 영제·· 영제·· 영제·· 영제·· 영제·· 영제·· 영제                                                                                                    | 4            |                                                                                 |                         | 3445 <u>4</u><br>•29522         | 9 (<br>                                                                                          |                                                |           |             |
| <ul> <li>1) 행추</li> <li>2) 경력</li> <li>3) 오른</li> <li>4) 저장</li> </ul> | 다 버튼을 느<br>구분을 입력<br>쪽에 경력시<br>버트읔 누택                  | 누른디<br>역하고<br>나항상<br>르다    | -<br>, 근무;<br>세를 입 | 기관명<br>J력한[ | · 영주관<br>· 역위<br>· 연구시작일<br>비고<br>미고                                                                                                    | 4            | 0253                                                                            | শ মহা নিভৱগ             | 3445 <u>3</u><br>+29522         | 3 ( <u> </u>                                                                                     |                                                |           |             |
| 1) 행추<br>2) 경력<br>3) 오른<br>4) 저장                                       | <sup>₩™</sup><br>가 버튼을 느<br>구분을 입르<br>쪽에 경력시<br>버튼을 누른 | 누른디<br>벽하고<br>나항상<br>른다. = | <br>, 근무:<br>세를 입  | 기관명<br>J력한I | · 영국부<br>· 영국부<br>· 영구시작일<br>· · · · · · · · · · · · · · · · · · ·                                                                                                     | 4<br>        | ि<br>()<br>()<br>()<br>()<br>()<br>()<br>()<br>()<br>()<br>()<br>()<br>()<br>() | ▶ গঠ = = ਦ я            | 04145                           | 5 ()<br>4 ()                                                                                     |                                                |           |             |

#### 4. 채용-직원채용-지원서 등록-자격사항,수상사항,외국어사항,교육사항(7/8)

| 🛞 नवर्षरा                | ·통대학교 KG    | RUS 코러스                |                   |         |              |          |            |                |            |            |               |         |                           |             |          |        |                        |                            |                           |              |                  | 로그아웃   정보변경 |
|--------------------------|-------------|------------------------|-------------------|---------|--------------|----------|------------|----------------|------------|------------|---------------|---------|---------------------------|-------------|----------|--------|------------------------|----------------------------|---------------------------|--------------|------------------|-------------|
| KORUS 대외서비               | <u> </u>    | 공사및시설물                 | I                 | 채용      | I            | 인사       | 동명서발급      | I.             | 창업보육       | R센터        |               | 창업지원    |                           | 창업교육        | I        | 7      | 업체위탁교육                 | I.                         | 산학                        | 연협력          | 알린               | · 참여        |
| <sup>채용 / 직학</sup><br>지원 | ᇔ<br>서등록    | 한국교통대학교 :<br>오신 것을 환영합 | 코러스 대외서비스에<br>니다. |         |              |          |            |                |            |            |               |         |                           |             |          |        |                        |                            |                           |              |                  |             |
| 0 채용목록                   |             |                        |                   |         |              |          |            |                |            |            |               |         |                           |             |          | ○ 모집문야 |                        |                            |                           |              |                  |             |
| 순변                       | 회차          | 채용구분                   | 채용방법              |         |              |          | :          | 채용명            |            |            |               |         | 접수일자                      |             |          | 순번     |                        | 모집                         | 분야                        |              | 접수번호             | 지원상태        |
| 1                        | 1           | 신규                     | 공개채용              | 제202    | 0-3차 한국교통대학교 | 대학회계직원 신 | 규채용(장애인 전  | 형 포함) 공고       |            |            |               |         | 2020.03.03 09:00 ~ 2020.0 | 03.04 18:00 |          | 1 L.   | 대학회계계약직 시              | ·무원 다급(휴직대치                | 세), 국제공인시험                | 험연구센터<br>    | 202020004        | 접수중         |
|                          |             |                        |                   |         |              |          |            |                |            |            |               |         |                           |             |          | 2 1.0  | 대학회계계약직 사<br>대학회계고묘지 하 | '무원 나급(장애인전<br>비견미하지/이비저추  | (형), 장애학생지·               | 원센터          |                  |             |
|                          |             |                        |                   |         |              |          |            |                |            |            |               |         |                           |             |          | 4 B.I  | 네빅의세공부의 8<br>대학회계계약직 9 | 1'이미와덕(볼린건영<br>비구원 석사금(일반? | //. 세4명 8 문<br>전형), 대학교육학 | 병신원          |                  |             |
|                          |             |                        |                   |         |              |          |            |                |            |            |               |         |                           |             |          |        |                        |                            |                           |              |                  |             |
|                          |             |                        |                   |         |              |          |            |                |            |            |               |         |                           |             |          |        |                        |                            |                           |              |                  | 고치 지원님트를    |
|                          |             |                        |                   |         |              |          |            |                |            |            |               |         |                           |             |          |        |                        |                            |                           |              | L                |             |
|                          |             |                        |                   |         |              |          | 지원지        | 사번호<br>        | 202020004  | التعلم     |               |         |                           |             | *개인정보보호등 | 등의여부 🔍 | 동의 ۞ 미동의               |                            |                           |              | 개인정보약관           |             |
|                          |             |                        | 권                 | 장사이즈    |              |          | 접수일        | 』자<br>htt      | 2020-03-03 |            |               |         |                           |             |          |        |                        |                            |                           |              |                  |             |
|                          |             |                        | 1                 | 134*148 |              |          | 6 구 관 부    | 8 년<br>4 서     | 승무과        |            |               |         |                           |             |          |        |                        |                            |                           |              |                  |             |
|                          |             |                        | 0                 | 비사공복    |              |          | 지원성        | े हो।<br>हे ही | 접수중        |            |               |         |                           |             |          |        |                        |                            |                           |              |                  |             |
| 1 <b>4</b> - 16          |             |                        |                   |         |              |          | 모질분        | i oi           | L 대학회계계의   | 약직 사무원 다급  | 급(휴직대체), 국제공인 | 험연구센터   |                           |             |          |        |                        |                            |                           |              |                  |             |
|                          |             |                        |                   |         |              |          |            |                |            |            |               |         |                           |             |          |        |                        |                            |                           |              | 이력서 출            | 혹 응시원서 출력   |
| 기분사항 3                   | t력사항 경력/    | 사항 자격사항                | 수상사항 외국어사항        | 교육사항    | 침부파일         |          |            |                |            |            |               |         |                           |             |          |        |                        |                            |                           |              |                  |             |
| 0.71.71.11               |             |                        |                   |         |              |          |            |                |            |            |               |         |                           |             |          |        |                        |                            |                           |              | + <b>□</b> : 朝寿2 | 해상제         |
| 순번 •                     |             | 자격구분                   |                   |         | 자격명          |          | :          | 자격취득일자         |            |            | 자격유효일자        |         | 시행기관명                     |             |          | 자격번호   |                        |                            |                           | 비고           |                  |             |
| 1                        | 선택          |                        |                   |         |              |          | 0000-01-01 |                |            | 0000-01-01 |               | <b></b> |                           |             |          |        |                        |                            |                           |              |                  |             |
|                          |             |                        |                   |         |              |          |            |                |            |            |               |         |                           |             |          |        |                        |                            |                           |              |                  |             |
|                          |             |                        |                   |         |              |          |            |                |            |            |               |         |                           |             |          |        |                        |                            |                           |              |                  |             |
|                          |             |                        |                   |         |              |          |            |                |            |            |               |         |                           |             |          |        |                        |                            |                           |              |                  |             |
|                          |             |                        |                   |         |              |          |            |                |            |            |               |         |                           |             |          |        |                        |                            |                           |              |                  |             |
|                          |             |                        |                   |         |              |          |            |                |            |            |               |         |                           |             |          |        |                        |                            |                           |              |                  |             |
|                          |             |                        |                   |         |              |          |            |                |            |            |               |         |                           |             |          |        |                        |                            |                           |              |                  |             |
|                          |             |                        |                   |         |              |          |            |                |            |            |               |         |                           |             |          |        |                        |                            |                           |              |                  |             |
|                          |             |                        |                   |         |              |          |            |                |            |            |               |         |                           |             |          |        |                        |                            |                           |              |                  |             |
|                          |             |                        |                   |         |              |          |            |                |            | l          | 이전단계 🖹 저장     | 다음단계    |                           |             |          |        |                        |                            |                           |              |                  |             |
|                          |             |                        |                   |         |              |          |            |                |            | 11-        |               |         | 1                         |             |          |        |                        |                            |                           |              |                  |             |
|                          |             |                        |                   |         |              |          |            |                |            |            |               |         |                           |             |          |        |                        |                            |                           |              |                  |             |
|                          | <b>TI 7</b> |                        |                   |         | 이미된          |          | 11-51      | ᅮᆈ             | ITLAN      | +11        |               | * *     |                           | 01 =        |          | 치 수    |                        |                            |                           | <u>, – ш</u> | 비스퀸이             |             |
| 1)                       | 사격          | 샤앙,┤                   | r상사앙,             | 외국      | '어사앙         | , 교육     | ·사앙        | 궁 애            | 당아는        | = 앙-       | 독 클릭          | 우 앵     | 우가 버튼 :                   | 줄 누원        | =나.('    | 안 앙    | 독찍                     | 같은 당                       | 3.8.2                     | 그도 만         | '녹 수얭)           |             |
| 21                       | 상세          | 내용은                    | 인력하다              | ŀ       |              |          |            |                |            |            |               |         |                           |             |          |        |                        |                            |                           |              |                  |             |
| <u> </u>                 |             |                        |                   | 1.      |              |          |            |                |            |            |               |         | -                         |             |          |        |                        |                            |                           |              |                  |             |

- 3) 저장 버튼을 누른다.
- 4) 다음단계 버튼을 누른다.

#### 4. 채용-직원채용-지원서 등록-첨부파일 등록 후 지원완료(8/8)

| 🔊 국립한국교통                   | पार्थच 🎧              | NS 코러스                   |                        |                |                   |                 |           |                           |                                                 |                               |               |                      |                 |          | æ (       | 로그아웃 I 정보변경 |
|----------------------------|-----------------------|--------------------------|------------------------|----------------|-------------------|-----------------|-----------|---------------------------|-------------------------------------------------|-------------------------------|---------------|----------------------|-----------------|----------|-----------|-------------|
| KORUS 대외서비스                |                       | 공사및시설물                   | I.                     | 제 <del>8</del> | T                 | 인사중영서발급         | T         | 창업보육센터                    | 창업지원                                            | 창업교육                          | T             | 기업체위탁교육              | T               | 산학연협력    | 알림        | ·참여         |
| <sup>채용 / 직원채</sup><br>지원시 | ⊪<br>付등록              | 한국교통대학교 코<br>오신 것을 환영합니  | 러스 대외서비스에<br>다.        |                |                   |                 |           |                           |                                                 |                               |               |                      |                 |          |           |             |
| 0 채용목록                     |                       |                          |                        |                |                   |                 |           |                           |                                                 |                               | ٥             | 모집문야                 |                 |          |           |             |
| 순번                         | 회차                    | 채용구분                     | 채용방법                   |                |                   |                 | 채용명       |                           |                                                 | 접수일자                          |               | 순번                   | 모집분야            |          | 접수번호      | 지원상태        |
| 1                          | 1                     | 신규                       | 공개채용                   | 제2020-3차       | 한국교통대학교 대학호       | I계직원 신규채용(장애인 i | 전형 포함) 공고 |                           | 2020.0                                          | 3.03 09:00 ~ 2020.03.04 18:00 |               | 1 L. 대학회계계약적 사회      | 루원 다급(휴직대체), 국제 | 공인시험연구센터 | 202020004 | 접수중         |
|                            |                       |                          |                        |                |                   |                 |           |                           |                                                 |                               |               | 2 1. 대학회계계약직 사무      | ·원 나급(장애인전형), 장 | 개학생지원센터  |           |             |
|                            |                       |                          |                        |                |                   |                 |           |                           |                                                 |                               |               | 3 A. 대학회계공무직 환       | 경미화직(일반전형), 제4형 | 1정실      |           |             |
|                            |                       |                          |                        |                |                   |                 |           |                           |                                                 |                               |               | 4 B. 내막외세계약적 연-      | 구원 역사급(별만인영), 내 | 막교육역인원   |           |             |
|                            |                       |                          |                        |                |                   |                 |           |                           |                                                 |                               |               |                      |                 |          |           |             |
|                            |                       |                          |                        |                |                   |                 |           |                           |                                                 |                               |               |                      |                 |          |           | 조회 지원서등록    |
|                            |                       |                          |                        |                |                   | 지원              | 자번호       | 202020004                 |                                                 |                               | *개인정보보호등의     | <b>여부</b> @ 동의 @ 미동의 |                 |          | 개인정보약관    |             |
| A.                         |                       |                          | 7171                   |                |                   | 접수              | 일자        | 2020-03-03                |                                                 |                               |               |                      |                 |          |           |             |
|                            |                       |                          | 134                    | 1*148          |                   | 접수              | 방법        | 온라인접수                     |                                                 |                               |               |                      |                 |          |           |             |
|                            | -                     |                          | 000                    | 지등록            |                   | 주관              | 부서        | 총무과                       |                                                 |                               |               |                      |                 |          |           |             |
|                            |                       |                          |                        |                |                   | 지원              | 생태        | 접수중                       |                                                 |                               |               |                      |                 |          |           |             |
|                            |                       |                          |                        |                |                   | TB              | 24        | 니 데뷔의세세막의 사후권 막립(승역에      | 1세/, 국제공간시험간구간데                                 |                               |               |                      |                 |          |           |             |
|                            |                       |                          |                        |                |                   |                 |           |                           |                                                 |                               |               |                      |                 |          | 이력서 출락    | 응시원서 출력     |
| 기본사항 학력                    | 사항 경력사형               | 장 자격사함 :                 | 수상사항 외국어사항             | 교육사항 침부        | *파일               |                 |           |                           |                                                 |                               |               |                      |                 |          |           |             |
| ⊘ 도움말                      | 필수제출서류                | 를 모두첨부하였을 경              | 영우 지원이 완료됩니다.          |                |                   |                 |           |                           |                                                 |                               |               |                      |                 |          |           |             |
| 0 정부파일                     |                       |                          |                        |                |                   |                 |           |                           |                                                 |                               |               |                      |                 |          |           |             |
|                            | 서로제축                  | od ta                    | 계초네                    | = Pi           |                   |                 |           | 치님교의                      |                                                 |                               |               | на                   |                 |          | rie;      | -           |
| 1                          | ाπ412<br>[]           | 에 <del>-</del> 모든 기      | 세르시T<br>예출서류(필수)       | по             |                   |                 |           | 674E                      | @ 모든                                            | 제출 서류에 서명 또는 날인 후 반드시         | 1개의 PDF 파일로 1 | 리고<br>길광 스캔하여 침부     |                 |          | 다운희       | -           |
| <b>1)</b><br>2)            | <mark>모든</mark><br>저장 | <mark>제출</mark> 기<br>버튼을 | <b>付류에 서</b><br>출 누른다. | 명 또는           | <del>-</del> 날인 : | 후 반드ㅅ           | 1개으       | <sup>이전태</sup><br>PDF 파일로 | <sup>고정 지원학표</sup> <sup>교 지원취소</sup><br>일괄 스캔하여 | 첨부파일 오                        | 으른쪽 클         | 클립을 클릭               | 릭 후 업트          | 로드한디     | ł.        |             |

3) 지원완료 버튼을 누른다.

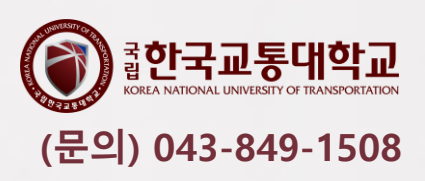

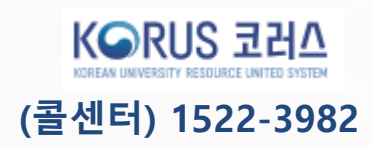

## 모두 좋은 결과 있으시길 바랍니다.

### 한국교통대학교 재정지원사업 계약직 신규채용에 지원해 주신 여러분께 진심으로 갑사드립니다.

Tula .